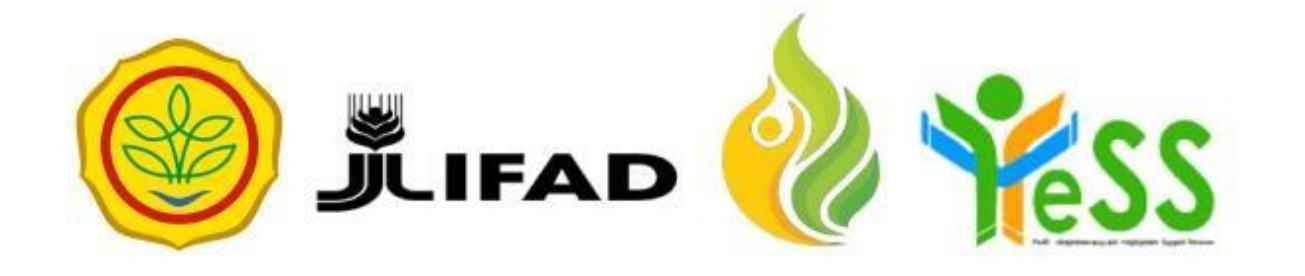

# PANDUAN

REVIEWER YESS

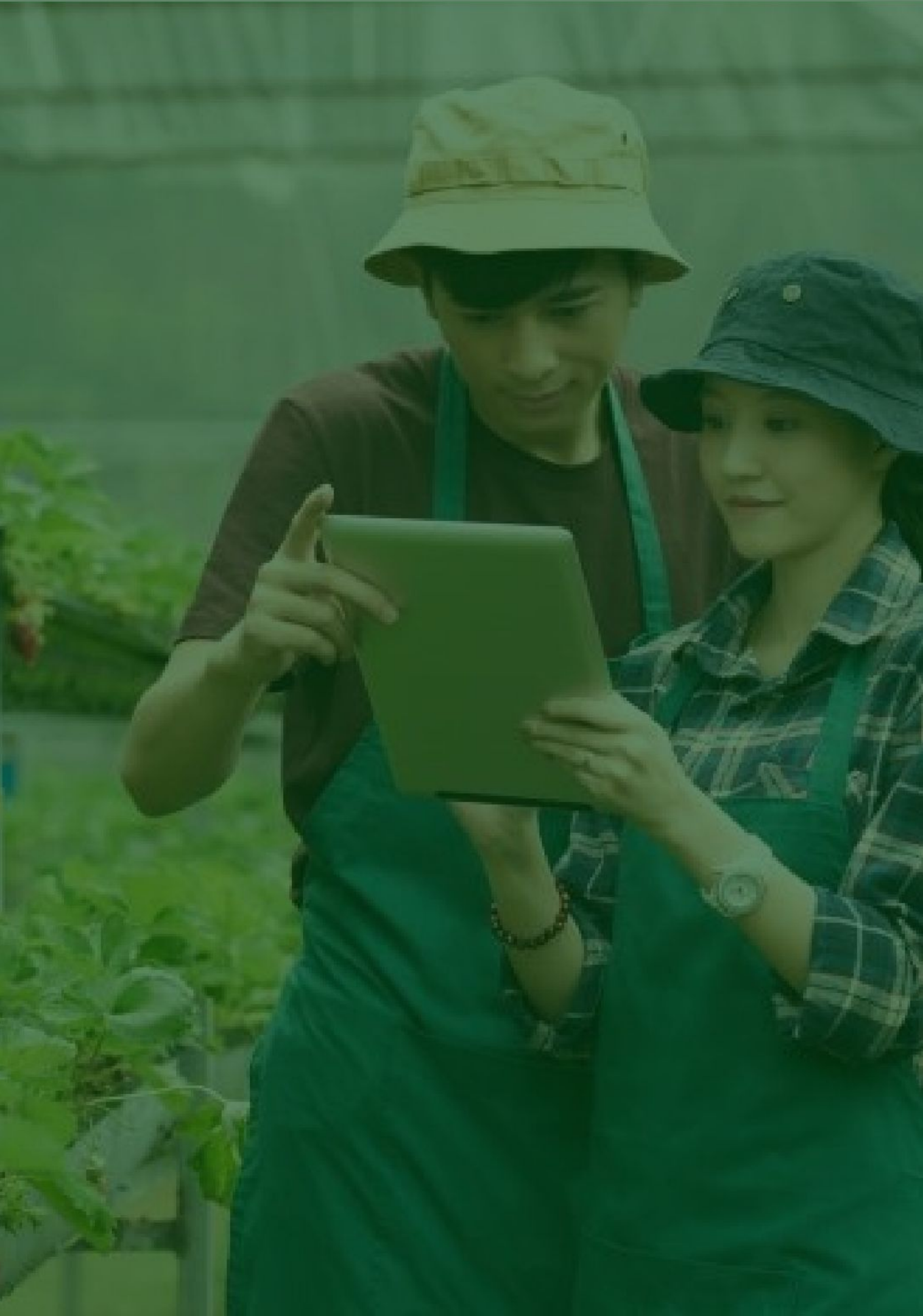

### Login Aplikasi Hibah Kompetitif

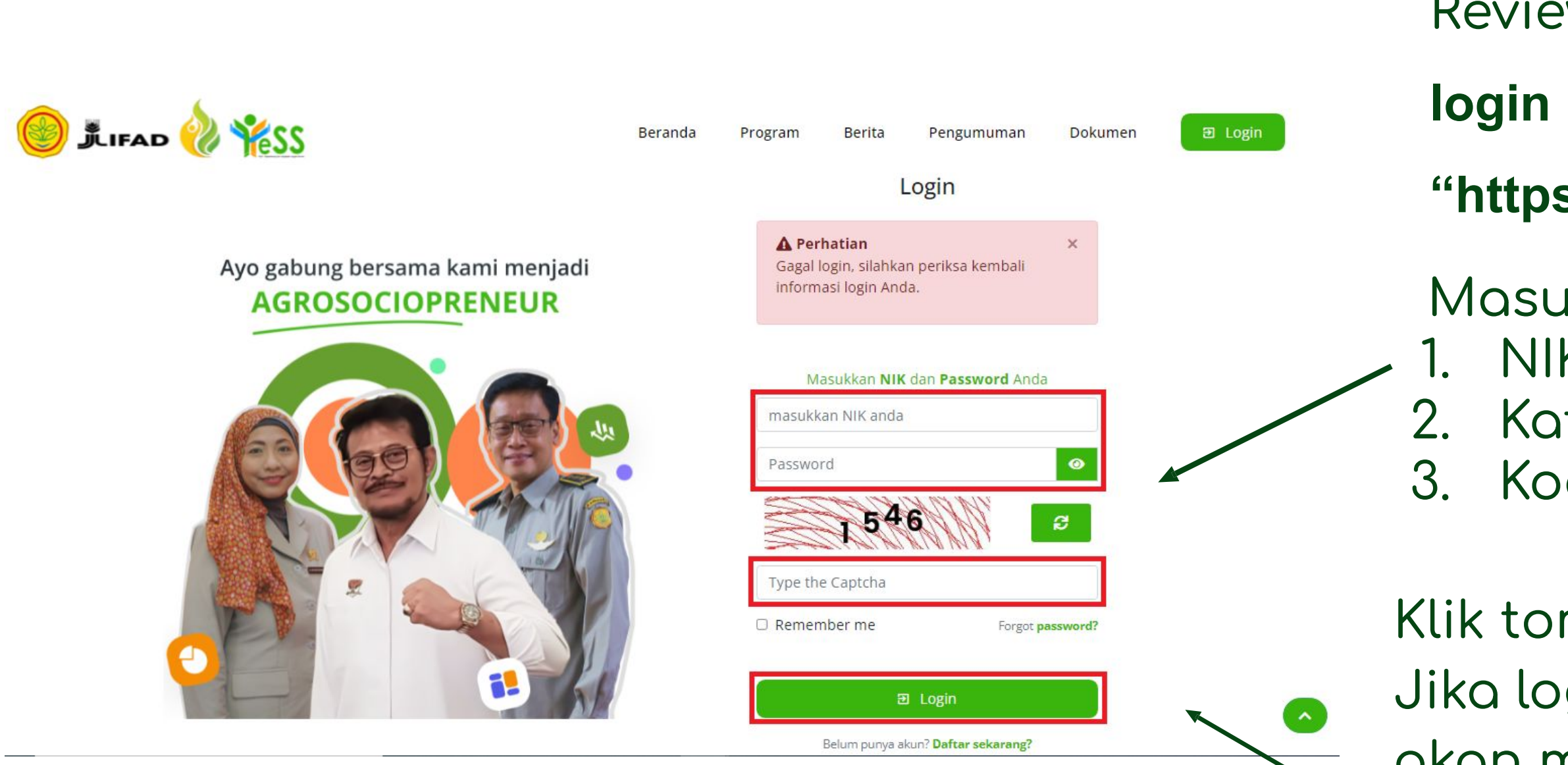

- Reviewer dapat menuju **halaman**
- login pada website
- "https://yess.pusdiktan.id"
- Masukkan: 1. NIK/username 2. Kata sandi 3. Kode captcha
- Klik tombol **login**
- Jika login anda berhasil, maka anda akan masuk di halaman dashboard Jika login anda gagal, maka akan ada informasi login gagal

### Melakukan Review Proposal Hibah Kompetitif Reviewer Akademisi

| 🔘 🗊 🛲 餋 <u>¥kss</u> | ≡                           |                                          |                                                                       |                                                                                         | KD Kar                                                                         | r <b>mila Dewi</b> 🗸<br>iewer |
|---------------------|-----------------------------|------------------------------------------|-----------------------------------------------------------------------|-----------------------------------------------------------------------------------------|--------------------------------------------------------------------------------|-------------------------------|
| 🐴 Dashboard         | DASHBO<br>Rev               | iewer proposal peserta                   |                                                                       |                                                                                         |                                                                                |                               |
|                     | No                          | NIK/Nama                                 | Alamat                                                                | Nama Usaha                                                                              | Alamat Usaha                                                                   | Kelola                        |
|                     | 1                           | NIK :<br>Nama : ALVYOLA PERMATA YUSSANTO | Alamat : pakisaji no 3<br>Kabupaten : MALANG<br>Provinsi : JAWA TIMUR | usaha ternak lele<br>No. IUMKM : 1096<br>Bentuk Usaha : Kelompok<br>Bentuk Hibah : Maju | Alamat usaha :<br>Pakisaji no 3<br>Kabupaten : MALANG<br>Provinsi : JAWA TIMUR |                               |
|                     | Showing 1 to 1 of 1 entries |                                          |                                                                       |                                                                                         | Previous                                                                       | 1 Next                        |
|                     |                             |                                          |                                                                       |                                                                                         |                                                                                |                               |
|                     |                             |                                          |                                                                       |                                                                                         |                                                                                |                               |

### , Untuk melakukan review akademisi, anda dapat klik button **edit**

### Melakukan Review Proposal Hibah Kompetitif Reviewer Akademisi

| No | Aspek Penilaian                                               | Nilai                                 |
|----|---------------------------------------------------------------|---------------------------------------|
| 1  | Latar Belakang Usaha                                          |                                       |
|    | Penjelasan awal mula usaha<br>Nilai maksimal : 5              | 5                                     |
|    | Penggalian potensi lokal daerah<br>Nilai maksimal : <b>10</b> | 10                                    |
|    | Kepedulian terhadap lingkungan<br>Nilai maksimal : 5          | 5                                     |
| 2  | Gambaran Produk                                               |                                       |
|    | Penjelasan produk<br>Nilai maksimal : 10                      | 10                                    |
|    | Tata cara produksi<br>Nilai maksimal : <b>10</b>              | 10                                    |
|    | Inovasi produk<br>Nilai maksima : 5                           | 6<br>Nilai melebihi batas<br>maksimal |
| 3  | Pemasaran                                                     |                                       |
|    | Segmen konsumen yang dituju<br>Nilai maksimal : 5             | 5                                     |

Setela muncu sepert gamba **membe** 

### Setelah klik button edit, maka akan

- muncul data serta form review proposal
- seperti gambar disamping. Pada
- gambar tersebut menunjukkan, apabila

### memberi nilai diatas nilai maksimal maka akan tampil notifikasi seperti

### Melakukan Review Proposal Hibah Kompetitif Reviewer Akademisi

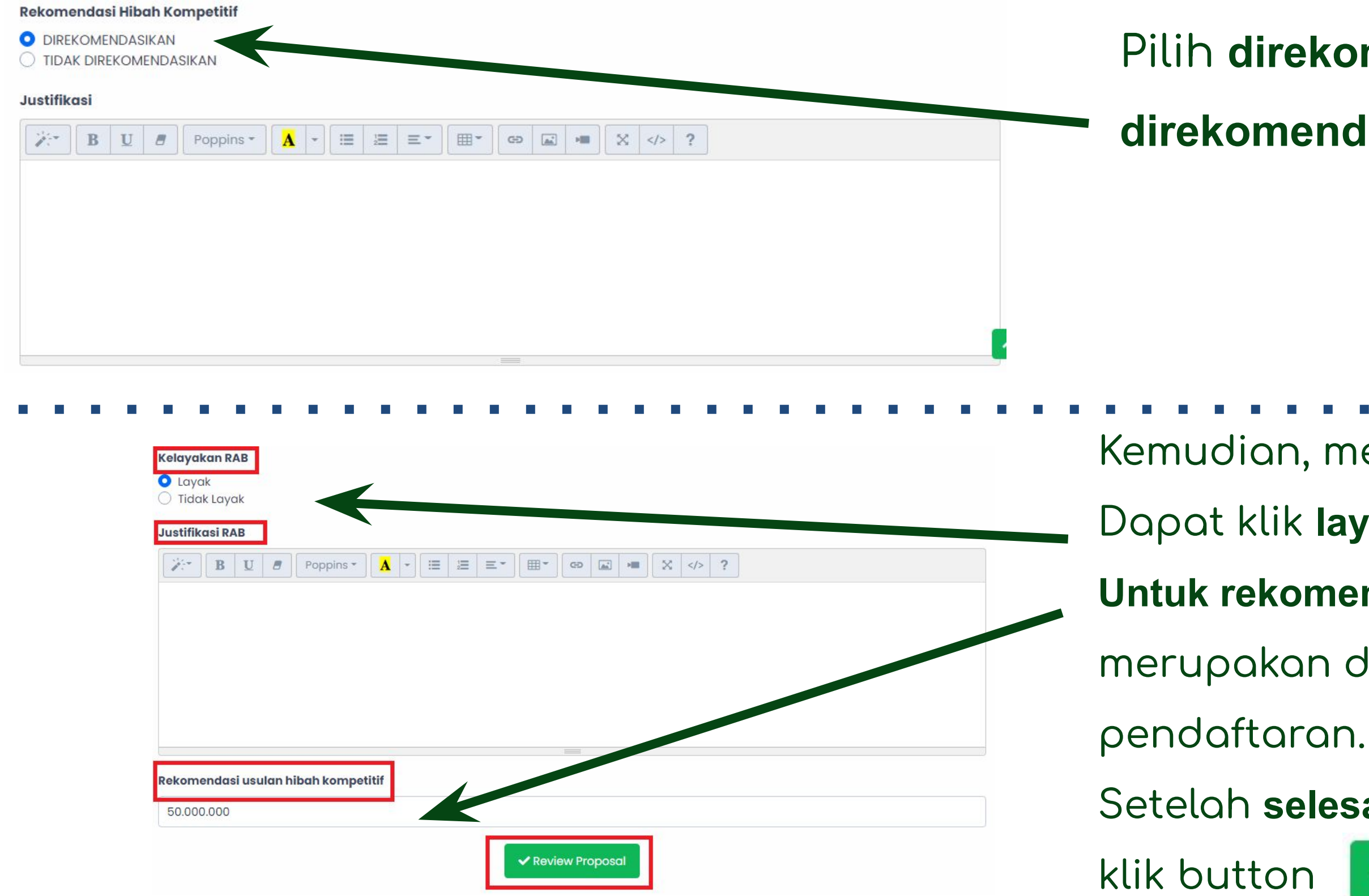

### Pilih direkomendasikan /tidak direkomendasikan

Kemudian, menilai Kelayakan RAB.

Dapat klik layak atau tidak layak.

Untuk rekomendasi usulan hibah kompetitif,

merupakan dana yang diusulkan diawal

Setelah **selesai** menilai, dapat

Review Proposal

### Melakukan Review Proposal Hibah Kompetitif Reviewer Praktisi

| 💮 🕅 🛲 🔌 🌟 SS | DASHBOARD / REVIEWER PROPOSAL PESERTA<br>Reviewer proposal peserta |                                                |                                                                                 |                                                                                                    |                                                                                                |        |
|--------------|--------------------------------------------------------------------|------------------------------------------------|---------------------------------------------------------------------------------|----------------------------------------------------------------------------------------------------|------------------------------------------------------------------------------------------------|--------|
|              | No<br>1                                                            | NIK/Nama NIK : Nama : ALVYOLA PERMATA YUSSANTO | Alamat<br>Alamat : pakisaji no 3<br>Kabupaten : MALANG<br>Provinsi : JAWA TIMUR | Nama Usaha<br>usaha ternak lele<br>No. IUMKM : 1096<br>Bentuk Usaha : Kelompok<br>Bentuk Hibah : Maju | Alamat Usaha<br>Alamat usaha :<br>Pakisaji no 3<br>Kabupaten : MALANG<br>Provinsi : JAWA TIMUR | Kelo/a |
|              | Showii                                                             | ng 1 to 1 of 1 entries                         |                                                                                 |                                                                                                    | Previous                                                                                       | 1 Next |

, Untuk melakukan review praktisi, anda dapat klik button **edit** 

### Melakukan Review Proposal Hibah Kompetitif Reviewer Praktisi

| For    | Form Review Proposal                                   |                      |      |  |
|--------|--------------------------------------------------------|----------------------|------|--|
| Nb*:Re | entang nilai 0-20                                      |                      |      |  |
| No     | Aspek Penilaian                                        | Nilai                | mur  |  |
| 1      | Latar Belakang Usaha                                   |                      |      |  |
|        | Penjelasan awal mula usaha<br>Nilai maksimal : 5       | 5                    | sepe |  |
|        | Penggalian potensi lokal daerah<br>Nilai maksimal : 10 | 10                   | aam  |  |
|        | Kepedulian terhadap lingkungan<br>Nilai maksimal : 5   | 5                    |      |  |
| 2      | Gambaran Produk                                        |                      | mem  |  |
|        | Penjelasan produk<br>Nilai maksimal : 10               | 10                   | akan |  |
|        | Tata cara produksi<br>Nilai maksimal : 10              | 10                   |      |  |
|        | Inovasi produk                                         | 6                    |      |  |
|        | Nilai maksima : 5                                      | Nilai melebihi batas |      |  |
|        |                                                        | maksimal             |      |  |
| 3      | Pemasaran                                              |                      |      |  |
|        | Segmen konsumen yang dituju<br>Nilai maksimal : 5      | 5                    |      |  |

### elah klik button edit, maka akan

- ncul data serta form review proposal
- erti gambar disamping. Pada
- bar tersebut menunjukkan, apabila

## beri nilai diatas nilai maksimal maka

tampil notifikasi seperti

### Melakukan Review Proposal Hibah Kompetitif Reviewer Praktisi

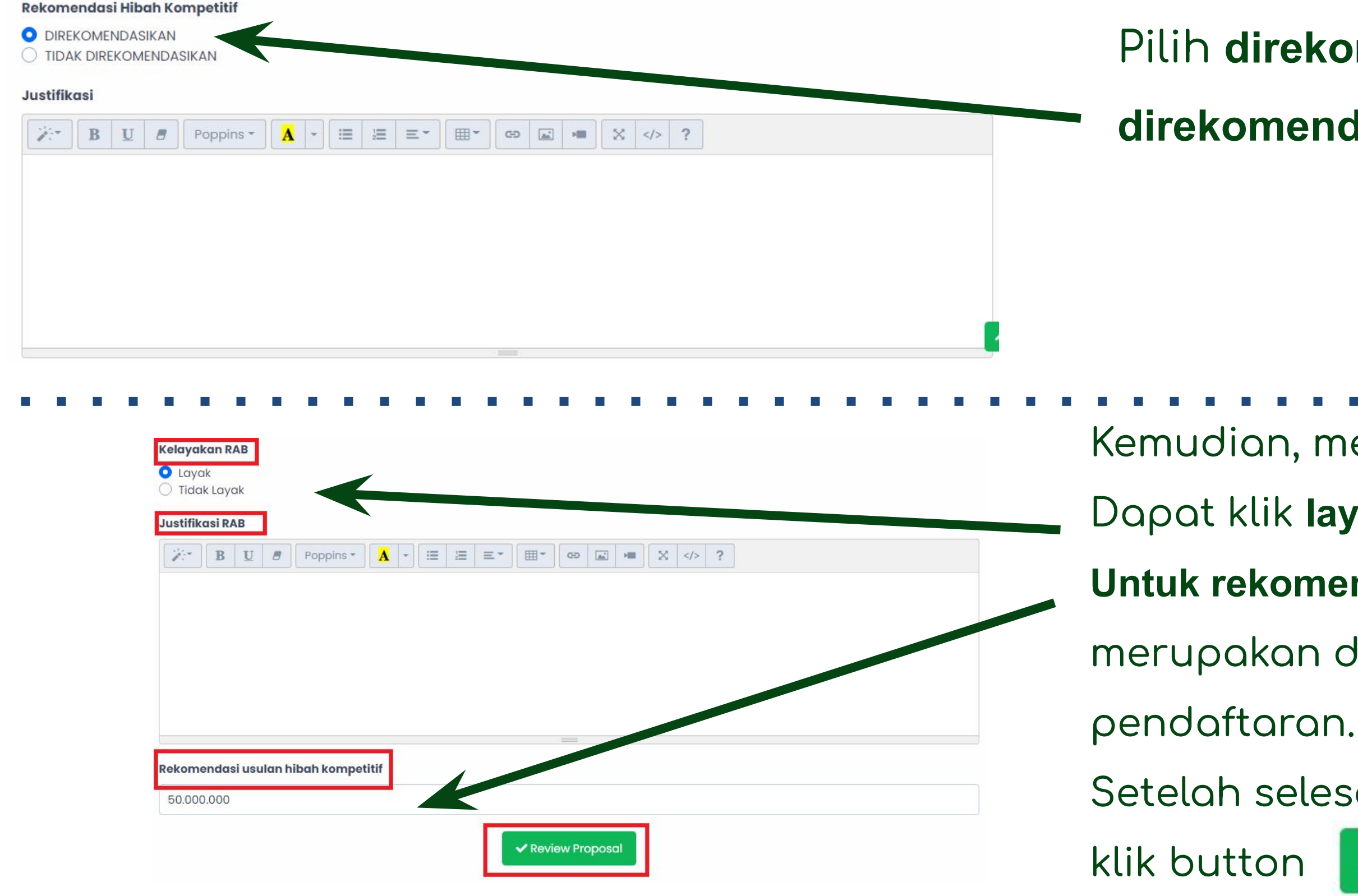

### Pilih direkomendasikan /tidak direkomendasikan

- Kemudian, menilai Kelayakan RAB.
- Dapat klik layak atau tidak layak.
- Untuk rekomendasi usulan hibah kompetitif,
- merupakan dana yang diusulkan diawal
- Setelah selesai menilai, dapat

Review Proposal

### Melakukan Review Proposal Hibah Kompetitif Reviewer Perbankan

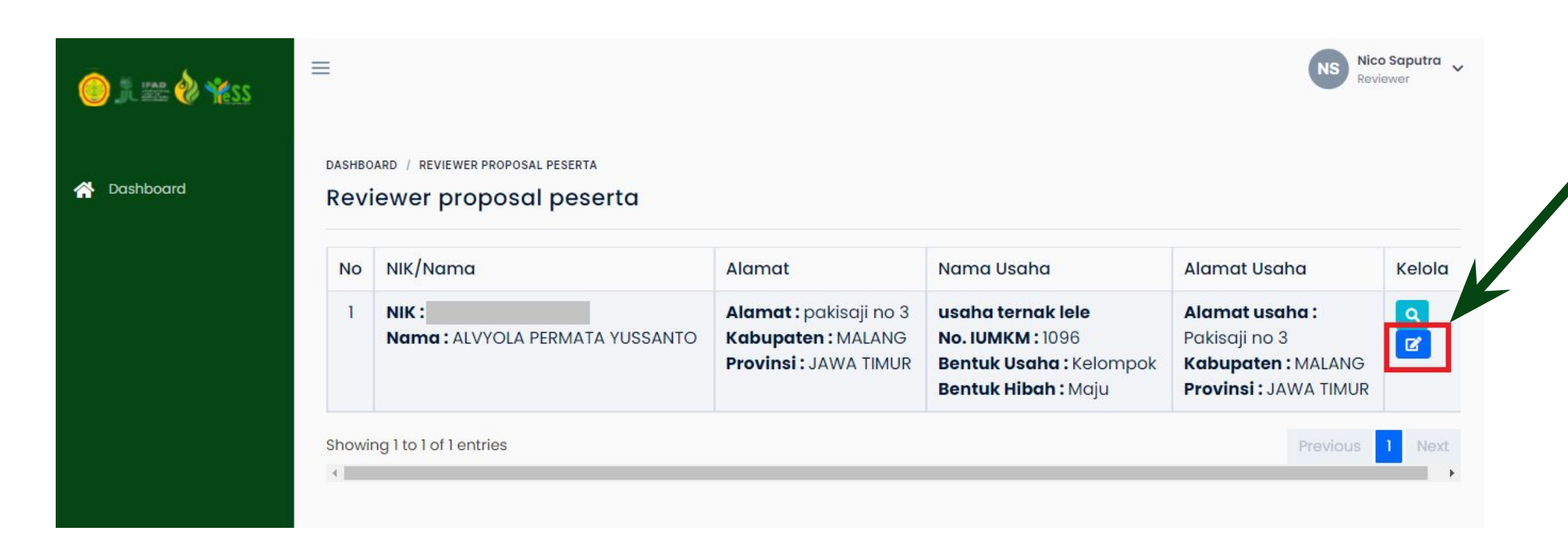

### , Untuk melakukan review perbankan, anda dapat klik button **edit**

### Melakukan Review Proposal Hibah Kompetitif Reviewer Perbankan

#### Form Review Proposal

- telah klik button edit, maka akan
- uncul data serta form review proposal
- oerti gambar disamping. Reviewer
- pat memberikan nilai yang sesuai
- ngan proposal pendaftar

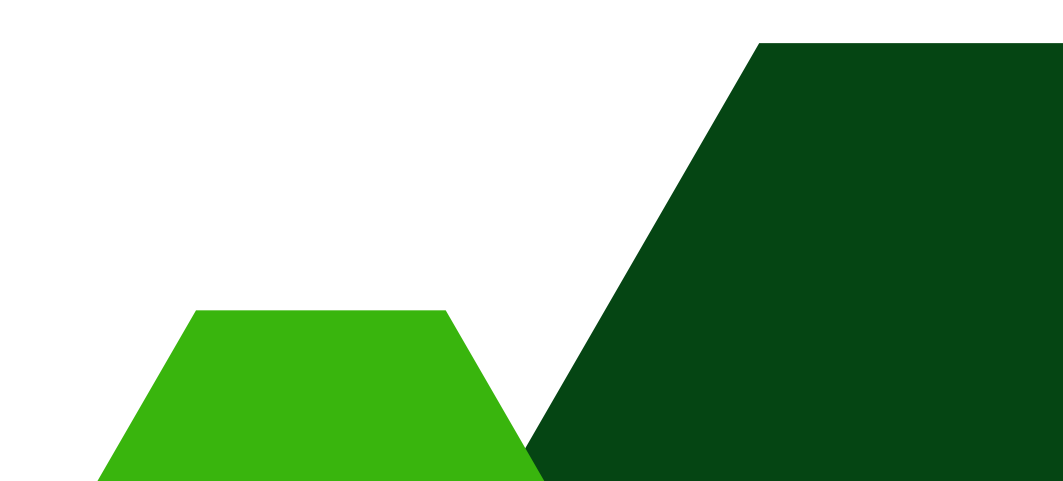

### Melakukan Review Proposal Hibah Kompetitif Reviewer Perbankan

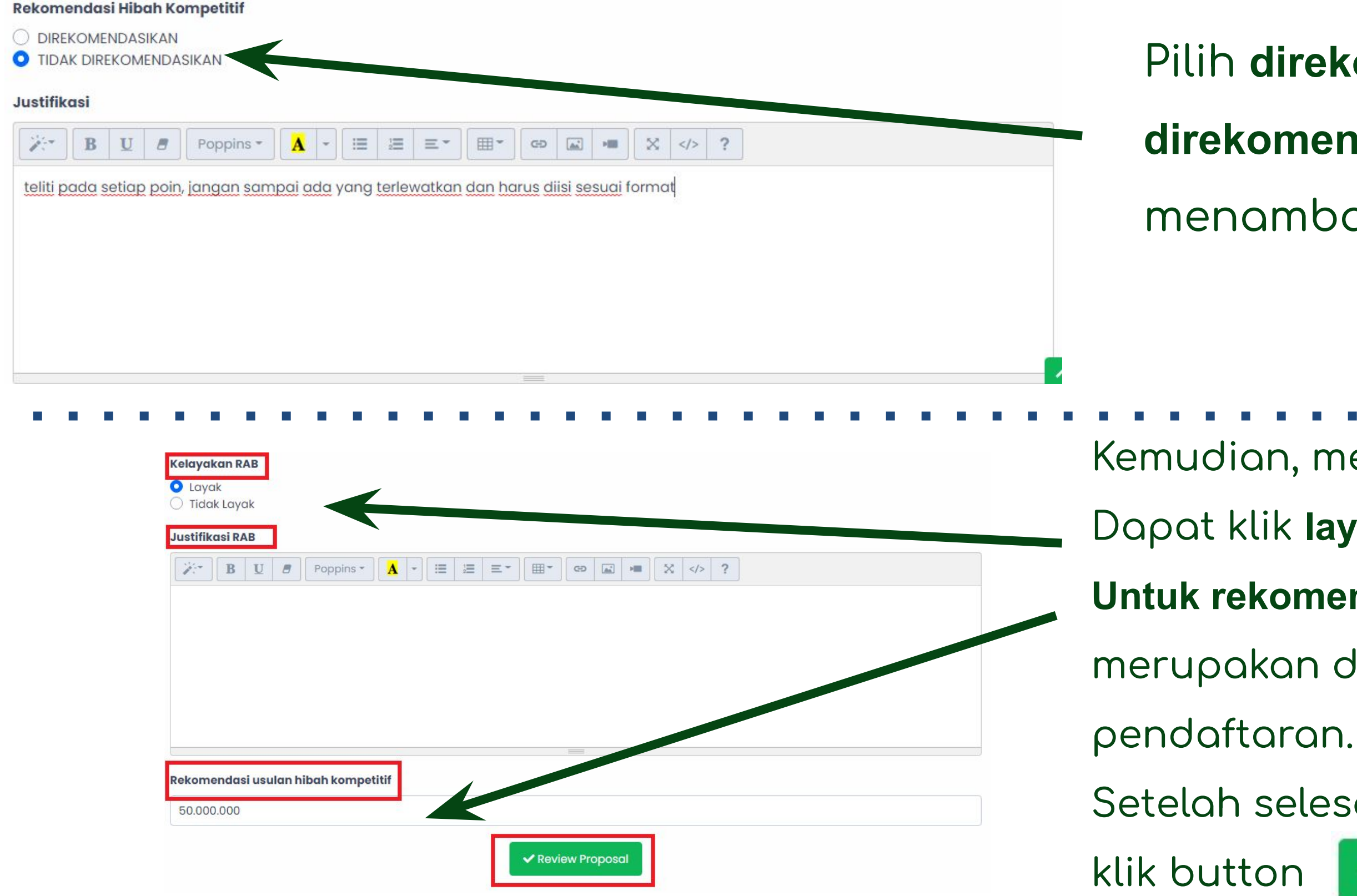

- Pilih direkomendasikan /tidak
- direkomendasikan dan dapat
- menambahkan justifikasi

- Kemudian, menilai Kelayakan RAB.
- Dapat klik layak atau tidak layak.
- Untuk rekomendasi usulan hibah kompetitif,
- merupakan dana yang diusulkan diawal
- Setelah selesai menilai, dapat

✓ Review Proposal

### Melihat Hasil Review Proposal Hibah Kompetitif

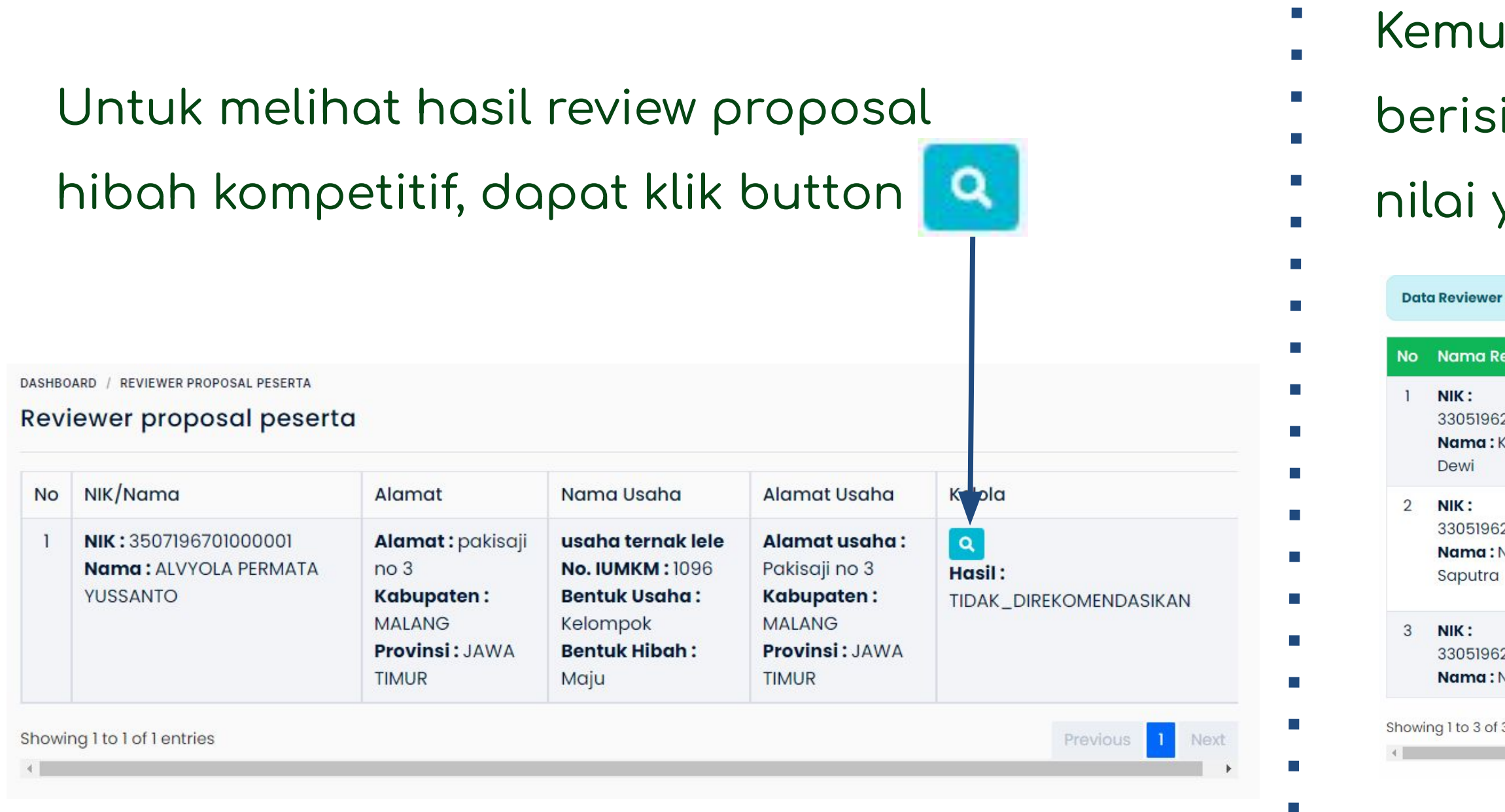

### Kemudian akan tampil halaman yang berisi detail review proposal termasuk nilai yang diberikan oleh reviewer

Data Reviewer Proposal usaha ternak lele milik ALVYOLA PERMATA YUSSANTO

| Reviewer                  | Dari Unsur | Rekomendasi                                                                                                    | RAB Layak                                                             | Nilai                 |
|---------------------------|------------|----------------------------------------------------------------------------------------------------|-----------------------------------------------------------------------|-----------------------|
| 6210120002<br>: Karmila   | Akademisi  | DIREKOMENDASIKAN<br>Justifikasi :                                                                                                    | Layak<br><b>Justifikasi :</b>                                         | <b>Q 200</b><br>Nilal |
| 6210210002<br>: Nico<br>a | Perbankan  | TIDAK_DIREKOMENDASIKAN<br><b>Justifikasi :</b><br>teliti pada setiap poin, jangan sampai ada yang<br>terlewatkan dan harus diisi sesuai format | Tidak Layak<br><b>Justifikasi :</b><br>teliti pada<br>kelengkapan RAB | <b>Q 155</b><br>Nilai |
| 6210110002<br>: Nila Sari | Praktisi   | DIREKOMENDASIKAN<br>Justifikasi :                                                                                                    | Layak<br><b>Justifikasi :</b>                                         | <b>Q 200</b><br>Nilai |
| f 3 entries               |            |                                                                                                    | Previous                                                              | 1 Next                |